# IACRA/MEDXPRESS GUIDE FOR STUDENT PILOTS

## IACRA

#### Creating an Account

- 1. Go to iacra.faa.gov
- 2. Click "Register" on the right-hand side of the page
- 3. Check "Applicant" (the first box)
- 4. Scroll to bottom and click "Agree to TOS and Continue" under the yellow box
- 5. Fill out all information except the "Certificate Information" section at the top:

| IACRA - Federal Aviation / ×                                 |                                                       | -  | a | - | 5 |   |
|--------------------------------------------------------------|-------------------------------------------------------|----|---|---|---|---|
| ← → C 🔒 https://iacra.faa.gov/l                              | ICRA/PersonalData.aspx                                |    |   | ☆ |   | 2 |
| Apps - Sportys Study Buddy - Provisio                        | al Driver's Lie 😡 DSGA P eADAP Certificate            |    |   |   |   |   |
| Fe Ac                                                        | Jeral Aviation<br>ministration                        | ٦  |   |   |   |   |
| → Home                                                       | IACRA - User Profile Information                      | _  |   |   |   |   |
| → What's new in IACR. → Frequently Asked Q                   | Certificate Information DO NOT COMPLETE THIS SECTION! |    |   |   |   |   |
| → Aircraft Search  → Site Feedback                           | Date of tasuance mmiddlyyyy                           |    |   |   |   |   |
| → Contact Us → Training and Docum                            | Islon                                                 |    |   |   |   |   |
| → Helpful FAA Links                                          | Personal information                                  |    |   |   |   |   |
| <ul> <li>Available Certification</li> <li>Ratings</li> </ul> | First Name No. First Name                             |    |   |   |   |   |
|                                                              | Middle Name                                           |    |   |   |   |   |
|                                                              | Last Name                                             |    |   |   |   |   |
|                                                              | Name Suffix                                           |    |   |   |   |   |
|                                                              | SSN                                                   |    |   |   |   |   |
|                                                              | Select "Do Not Use" for Social Security Numb          | er |   |   |   |   |
|                                                              | Date of Birth mm/dd/yyyy                              |    |   |   |   |   |
|                                                              | Sex U Male Female                                     |    |   |   |   |   |
|                                                              | Hair Color                                            |    |   |   |   |   |
|                                                              | Wainhi (he 1                                          |    |   |   |   |   |

- 6. For the "SSN" field, click "Do Not Use"
- 7. Click Register
- 8. Once you click register, a screen like the one below will appear:

|                                                              | Thank you for register                                                                                                    | ring with IACRA.                                                                                                    |
|--------------------------------------------------------------|----------------------------------------------------------------------------------------------------|----------------------------------------------------------------------------------------------------|
| You                                                          | r FTN is:                                                                                                    |                                                                                                    |
| Your User I                                                  | Name is:                                                                                                    |                                                                                                    |
| Please take<br>username and pass<br>CO or instructor w<br>av | Careful note of your FTN, userr<br>word to sign in to your IACRA i<br>when completing applications in<br>ddress, your username and FTM<br>Please click <u>here</u> to log | name and password. You will need your<br>account. Your FTN will be required by your<br>I IACRA. If you have entered a valid email<br>I will be emailed to you.<br>gin to IACRA. |
| nt of Transportation<br>on Administration<br>ence Avenue, SW | Readers & Viewers                                                                                                    | Government Sites<br>DOT.gov<br>USA.gov<br>Recovery.gov                                                                                                    |

- 9. Take note of the "FTN" number
- 10. Write your FTN number, username, and password in the front of your logbook. (These items will be used by your instructor to submit your certificate application.
- 11. You should receive an email with your FTN number and username.
- 12. Go to *iacra.faa.gov* and log in with your username and password
- 13. Proceed to the next section so begin the application process

Filing for a Student Pilot Certificate

- 1. Make sure you are logged into *iacra.faa.gov*
- 2. Click "Accept TOS as --> APPLICANT
- 3. Click "Start New Application"
- 4. Under "Application Type", choose "Pilot" under "Type of Application"
- 5. A drop down menu will appear with different pilot certificates
- 6. Click on "Student Pilot"
- 7. Click Start Application

| User Information                                              | IACRA Home<br>IACRA - Start Applica | ation                                    |                                                                |
|---------------------------------------------------------------|-------------------------------------|------------------------------------------|----------------------------------------------------------------|
| User: kk4sye<br>Role: Applicant                               | 1) Application Type                 | Select "Pilot"                           | here                                                           |
| Applicant Options                                             | Pilot                               | ▼ <                                      | Certificate Information and Help                               |
| → Console                                                     | 2) Certifications                   | (Hide Details)  😒                        | Student Pilot                                                  |
| Start Application                                             | -Pilot Certifications-              |                                          | For certification requirements, follow the link to the         |
| <ul> <li>→ User Profile</li> <li>→ Add Role</li> </ul>        | - Airline Transport Pilot           |                                          | applicable section of the Code of Federal Regulations<br>61.83 |
| <ul> <li>Edit Preferences</li> <li>Change Password</li> </ul> | - Commercial Pilot                  |                                          |                                                                |
| -Information & Help                                           | - Private Pilot                     |                                          |                                                                |
| <ul> <li>→ Home</li> <li>→ What's new in IACRA</li> </ul>     | - Recreational Pilot                |                                          |                                                                |
| Frequently Asked<br>Questions                                 | - Sport Pilot                       | Choose "Student Pi                       | lot" here                                                      |
| → Aircraft Search                                             | - Student Pilot                     | <                                        |                                                                |
| <ul> <li>→ Site Feedback</li> <li>→ Contact Us</li> </ul>     | - Remote Pilot                      |                                          |                                                                |
| Training and<br>Documentation                                 | 3) Other Path Informati             | on                                       |                                                                |
| Helpful FAA Links                                             | Student Pilot                       |                                          |                                                                |
| → Available Certifications                                    | 4) Start Application                |                                          |                                                                |
| and Ratings                                                   | Student Pilot                       |                                          |                                                                |
|                                                               | Please verify all of the info       | rmation before starting the application. | Click "Start Application"                                      |
|                                                               | Start Application                   |                                          | <                                                              |

- 8. A drop-down will appear labeled "Personal Information"
- 9. All the information should already be populated, but verify it is all correct
- 10. Click the next section, "Certificate Held"
- 11. Under "English Language" choose "Yes"
- 12. Ensure the "Airman Certification" checkbox IS NOT CHECKED
- 13. If you hold a Medical Certificate (1<sup>st</sup>, 2<sup>nd</sup>, or 3<sup>rd</sup> class), check the box under "Medical Certificate", select "FAA", Chose the class of medical certificate you hold, enter the date you received your medical certificate, as well as the name of the medical examiner.
- 14. Under "Drug Conviction" choose the appropriate box

15. Click "Save & Continue"

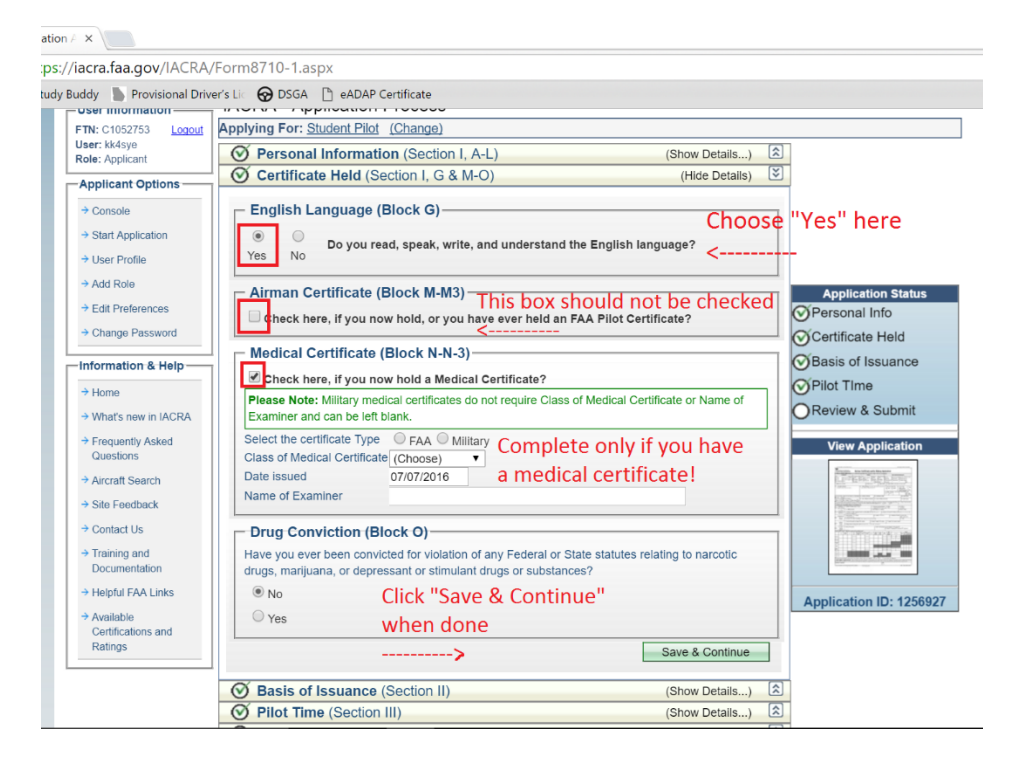

- 16. Under "Basis of Issuance", **DO NOT SELECT ANY OF THE OPTIONS**
- 17. Click "Save & Continue"

| BACRA - Federal Aviation / ×                                                                                                    | * | -                  | ٥   |   | × |
|----------------------------------------------------------------------------------------------------|---|--------------------|-----|---|---|
| ← → C 🔓 https://iacra.faa.gov/IACRA/Form8710-1.aspx                                                                                                    |   | $\dot{\mathbf{x}}$ | ABP | 0 | ≡ |
| 🔛 Apps 🔈 Sportys Study Buddy 🌓 Provisional Driver's Li: 😙 DSGA 🌓 eADAP Certificate                                                                                                    |   |                    |     |   |   |
| ## Apps       Sportys Study Budy       Provisional Driver's Li       © DSGA       eADAP Certificate         User Information       Fderai Aviation         Fit:       Charge Dascow       Application Process         Application       Formation       Certificate         Fit:       Charge Dascow       Personal Information (Section 1, A-L)       (Bhow Details)         Paplication       O certificate       Application (Section 1, A-L)       (Bhow Details)       Application Status         O console       O status of Approved Course (Block A)       O NOT       O Personal Info       O Completion of Required Test (Block A)       O Personal Info       O Completion of Required Test (Block A)       Do NOT       O Basis of Issuance         O status of Approved Course (Block D)       Completion of Ari Carrier's Approved Training Program (Block E)       Do NOT       O Basis of Issuance         Holder       Home       Wind's new in JACRA       O Pilot Time (Section III)       Ever ex & Submit       Ever exercise         Wind's new in JACRA       Pilot Time (Section III)       (Bhow Details)       C       Ever exercise         O requery As and bubmit (Section IV& V)       (Show Details)       C       Ever exercise       Ever exercise                                                                                                    |   |                    |     |   | • |
| Arcraft Search     Application ID: 1256927                                                                                                    |   |                    |     |   |   |
| One result      One of the second      One of the second      O |   |                    |     |   |   |
| Training and     Documentation                                                                                                    |   |                    |     |   |   |
| → Halpful FAA Links                                                                                                    |   |                    |     |   |   |

- 18. The "Pilot Time" dropdown should appear
- 19. Click "Airplane/Rotorcraft/Powered Lift Hours"
- 20. Another dropdown should appear with boxes to fill in the number of flight training hours you hold
- 21. Assuming you have only flown aircraft in the "Airplane" category (fixed-wing), the following boxes should be filled in from current data in your logbook from the appropriate column in parenthesis (\_\_):
  - a. Total Hours ("Duration of Flight" column)
  - b. Instruction Received ("Flight Trng Rec'd" column)
  - c. Cross Country Instruction (if you have any, "Cross Country")

- d. Instrument (if you have any, "Instrument: Actual")
- e. Night Instruction (if you have any, "Night")
- f. Night Takeoff Landings (if you have any, "Landings: Night")
- g. Class Hours ASEL (same as "Total Hours" and "Instruction Received")
- 22. Click "Save"

| Apps P sportys | Provisional Driv      |                                                                            |            |  |  |
|----------------|-----------------------|----------------------------------------------------------------------------|------------|--|--|
|                | → User Profile        | Import Hours from application: 1160148 - 5/8/2016 - STUDENT PILOT V Import |            |  |  |
|                | → Add Role            | Airplane / Rotorcraft / Powered Lift Hours (Hide Details)                  |            |  |  |
|                | → Edit Preferences    | Airplane Rotorcraft Powered Lift These 2 boxes should be the               | same       |  |  |
|                | → Change Password     |                                                                            |            |  |  |
|                | Information 0 Hale    |                                                                            |            |  |  |
|                | Information & Help    | Pilot in Command (PIC)                                                     |            |  |  |
|                | → Home                | Second in Command (SIC)                                                    |            |  |  |
|                | → What's new in IACRA | Cross Country Instruction                                                  | tatus      |  |  |
|                | → Frequently Asked    | Cross Country Solo                                                         | latus      |  |  |
|                | Questions             | Cross Country PIC                                                          | d          |  |  |
|                | → Aircraft Search     | Cross Country SIC                                                          | u          |  |  |
|                | → Site Feedback       | Instrument                                                                 | nce        |  |  |
|                | → Contact Us          | Night Instruction                                                          |            |  |  |
|                | A Training and        | Night Takeoff Landings CReview & Sub                                       | mit        |  |  |
|                | Documentation         | Night PIC                                                                  |            |  |  |
|                | → Helnful FAA Links   | Night SIC View Applica                                                     | ation      |  |  |
|                | A Available           | Night Takeoff Landing PIC                                                  | 2          |  |  |
|                | Certifications and    |                                                                            | <u>.</u>   |  |  |
|                | Ratings               |                                                                            | 25.<br>27. |  |  |
|                |                       | Class Hours - AMEL as "Total Time" and                                     |            |  |  |
|                |                       | Class Hours - AMES "Instruction Received"                                  |            |  |  |
|                |                       | Class Hours - Helicopter                                                   |            |  |  |
|                |                       | Class Hours - Gyroplane Application ID:                                    | 1256927    |  |  |
|                |                       | Click "Save"> Save                                                         |            |  |  |
|                |                       |                                                                            |            |  |  |
|                |                       | Glider / Lighter Than Air Hours (Show Details)                             |            |  |  |

- 23. If you have logged simulator time, click "Simulator(FFS)/Training Device(FTD)/ATD Hours" and fill in the appropriate boxes, click "Save"
- 24. Click "Save & Continue"
- 25. Click "Review and Submit"
- 26. Choose "No"
- 27. Look through all the tabs to ensure all the information is correct (remember to click save if any changes are made)
- 28. Click "View Privacy Act"
- 29. If necessary, read the Privacy Act and close that window when you are done
- 30. Click "Review Application"
- 31. Look over your application and verify everything is correct, close that window when you're done
- 32. Click "Submit Application"
- 33. The application is now filed with IACRA. Notify your instructor and give him/her your FTN number.
- 34. Congratulations! You should receive your plastic Student Pilot Certificate in about 2-4 weeks.

## **MEDXPRESS**

Creating an Account

- 1. Go to medxpress.faa.gov/medxpress/
- 2. Click "Request an Account"
- 3. Complete all the information
- 4. Check the "I have read and accept the Terms of Service Agreement and Privacy Statement" box
- 5. Click "Submit"
- 6. This form will send you an email with a temporary password

### Filing for a Medical Certificate

- 7. Go to medxpress.faa.gov/medxpress/
- 8. Log in with your email and your new password
- 9. After logging in, the system will prompt you to create a new password, change this to whatever you like
- 10. Click the "I have read and accept the Terms of Service Agreement and Privacy Statement" box
- 11. Click "Submit"
- 12. Click "Start New Application"
- 13. Click "All Other"
- 14. Click the "I have read and accept the Pilot Bill of Rights Agreement and Privacy Statement"
- 15. Click "Submit"
- 16. Next to "Application For:" choose "Airmen Medical Cert."
- 17. Next to "Class of Medical Cert." choose the appropriate class
- 18. Click "Next"

| 🔞 8500-8 ×                                                                                                    | 4 | - | ٥     | × |
|----------------------------------------------------------------------------------------------------|---|---|-------|---|
| ← → C 🔒 https://medxpress.faa.gov/MedXPress/Exam/ExamWizard.aspx                                                                                                    |   | ☆ | ABP 🧉 |   |
| 👯 Apps 🔈 Sportys Study Buddy 🌓 Provisional Driver's 💷 🎯 DSGA 🗅 eADAP Certificate                                                                                                    |   |   |       |   |
| Release v.3.0.6                                                                                                    |   |   |       |   |
| General 2 Demographics 3 Prior Certification 4 Medication 5 Medical History 6 Declarations and Submissions                                                                                                    |   |   |       |   |
| General                                                                                                    |   |   |       |   |
| *Indicates Required field Exam type selected: Pilot (non FAA) - Airman, Non-FAA Air Traffic Controller, etc. Select "Airmen medical Cert."                                                                                                    |   |   | •     |   |
| 1. Application For: * Airman Medical Cert. <ul> <li>Airman Medical &amp; Student Pilot Cert.</li> <li>Select the approriate class of medical you want to get</li> <li>Class of Medical Cert: * 1 Ist 2 Ind 3 Ind</li> <li>Airman Medical &amp; Student Pilot Cert.</li> <li>Select the approving the approving the approved the approving the approving the app</li></ul> |   |   |       |   |
| Save And Complete Later Cancel My Application Check For Errors Next <                                                                                                    |   |   |       |   |
| FAA.gov   Privacy Policy   Web Policies & Notices   Site Map   Contact Us   Frequently Asked Questions   Forms<br>Readers & Viewers: PDF Reader                                                                                                    |   |   |       |   |

- 19. Most of your information should already populated
- 20. Fill in any blank fields
- 21. Click "Next"
- 22. If you have a student pilot certificate, check the box "Student"
- 23. Leave "Occupation" and "Employer" fields blank

#### 24. Choose "No" for #13

- 25. Fill in #14 and #15 with information in your logbook (Total Time, Time within the past 6 months)
- 26. For #16, click "No Prior App"

### 27. Click "Next"

| m type selected: Pilot (no                                                                                                   | on FAA) - Airman, Non-FAA Air Tr                                                                   | affic Controller, etc.                                                                |                                                                            |                                               |
|----------------------------------------------------------------------------------------------------|----------------------------------------------------------------------------------------------------|---------------------------------------------------------------------------------------|----------------------------------------------------------------------------|-----------------------------------------------|
| 10.Type of Airman Certi                                                                                                    | ficate(s) You Hold: *                                                                              |                                                                                       |                                                                            |                                               |
| None                                                                                                    | ATC Specialist                                                                                     | Flight Instructor                                                                     | Recreational                                                               |                                               |
| Airline Transport                                                                                                    | Flight Engineer                                                                                    | Private                                                                               | Other Other                                                                |                                               |
| Commercial                                                                                                    | Flight Navigator                                                                                   | Student                                                                               |                                                                            |                                               |
|                                                                                                    | Che                                                                                                | eck this box if you have                                                              |                                                                            | Leave this box blank                          |
| 11.Occupation: Occupa                                                                                                    | tion a st                                                                                          | udent nilet certificate                                                               | 12.Employer: Employer                                                      | <                                             |
|                                                                                                    |                                                                                                    |                                                                                       |                                                                            |                                               |
| eave this box bla                                                                                                    | ink ^ a st                                                                                         |                                                                                       |                                                                            |                                               |
| Has Your FAA Airman N                                                                                                    | Addical Certificate Ever Been                                                                      | Denied, Suspended, or Revoked                                                         | Check<br>?* © Yes                                                          | "No"<br>                                      |
| Has Your FAA Airman N                                                                                                    | Ank A a st<br>Aedical Certificate Ever Been<br>Denied-Suspended-                                   | Denied, Suspended, or Revoked                                                         | Check<br>?* • Yes • No <                                                   | "No"<br>                                      |
| eave this box bla                                                                                                    | Ank A a su<br>Aedical Certificate Ever Been<br>Denied-Suspended-                                   | Denied, Suspended, or Revoked                                                         | Check<br>?* • Yes • No <<br>Il fields with current info                    | "No"<br><br>prmation from your logbook        |
| eave this box bla<br>Has Your FAA Airman N<br>If yes, give date: Date<br>al Pilot Time (Civilian O                           | Ank A a st<br>Aedical Certificate Ever Been<br>Denied-Suspended-I                                  | Denied, Suspended, or Revoked                                                         | Check                                                                      | "No"<br><br>ormation from your logbook        |
| Has Your FAA Airman N<br>If yes, give date: Date<br>al Pilot Time (Civilian Or<br>To Date: To Date                           | Ank A a st<br>Aedical Certificate Ever Been<br>Denied-Suspended-F                                  | Denied, Suspended, or Revoked<br>Complete a                                           | Check<br>?* • Yes • No <<br>Il fields with current info                    | "No"<br><br>ormation from your logbook        |
| Has Your FAA Airman N<br>If yes, give date: Date<br>al Pilot Time (Civilian Or<br>To Date: To Date<br>Date of Last FAA Medic | Addical Certificate Ever Been Denied-Suspended-I III IS. Past 6 Mont IA Application: * Date of Las | Denied, Suspended, or Revoked<br>Complete a<br>ths: Past 6 Months<br>st Medical Appli | Check<br>Pres No <<br>Il fields with current info<br><<br>App < Check this | "No"<br><br>ormation from your logbook<br>box |

- 28. If you use any medication regularly, choose "Yes" and fill out the appropriate information for each of the medications you take (click add after each one)
- 29. If you will be wearing near vision contact lenses while flying, choose "Yes". If not, choose "No"

| ● 8500-8 ×                                                                                                    | 1      | _      | ٥     | ×   |
|----------------------------------------------------------------------------------------------------|--------|--------|-------|-----|
| ← → C 🔒 https://medxpress.faa.gov/MedXPress/Exam/ExamWizard.aspx                                                                                                    |        | 5      | ABP 🍩 | ≡   |
| 🛄 Apps 🕨 Sportys Study Buddy 🐌 Provisional Driver's Lic 😠 DSGA 🕒 eADAP Certificate                                                                                                    |        |        |       |     |
| *Indicates Required field                                                                                                    |        |        |       | ^   |
| Exam type selected: Pilot (non FAA) - Airman, Non-FAA Air Traffic Controller, etc.                                                                                                    |        |        |       |     |
| 17.a. Do You Currently Use Any Medication (Prescription or Nonprescription)? * Yes No No                                                                                                    | , chc  | ose    | "Yes" |     |
| For each medication prescribed, enter medication information and click the Add button. Medication Name is required, all other fields are optional.                                                     |        |        |       |     |
| Medication Name: Medication Name                                                                                                    |        |        |       |     |
| Dosage Dosage Unit:   Frequency:   Previously Reported                                                                                                    |        |        |       |     |
| Add Clear If you currently use any medication, fill out all the information for each medication. Click "Add" after each one is entered                                                                 |        |        |       |     |
|                                                                                                    |        |        |       |     |
| FAA MedXPress medication content is validated against licensed drug information supplied by the F.A. Davis Co. (FAD) in the Davis's Drug Guide. Click her copyright notice and Disclaimer of Warranty. | e to v | iew th | e FAD |     |
| If you use near vision contact lenses, choose "                                                                                                    | Yes"   |        |       | - 1 |
| 17.b. Do You Ever Use Near Vision Contact Lens(es) While Flying? ᡟ 💿 Yes 🔋 💿 No 🛛 <                                                                                                    |        |        |       | . 1 |
| Previous Save And Complete Later Cancel My Application Check For Errors Next                                                                                                    |        |        |       |     |
|                                                                                                    |        |        |       | 1   |
|                                                                                                    |        |        |       | -   |

30. For #18, you will be answering the following question for each sub-section: "Have you ever in your life been diagnosed with, had, or do you presently have any of the following?" You will answer "Yes" or "No" for each.

| C 🔒 https://medxpress.faa.gov/MedXPress/                                                  | Exam/ExamWizard.aspx                                       |                                                                                                    |                        | ☆ <b>(</b> | ABP |
|-------------------------------------------------------------------------------------------|------------------------------------------------------------|----------------------------------------------------------------------------------------------------|------------------------|------------|-----|
| Sportys Study Buddy Provisional Driver's Lic 😧 DS                                         | 5GA 🗋 eADAP Certificate                                    |                                                                                                    |                        |            |     |
| * 18. Medical History - HAVE YOU EVER IN<br>Answer "Yes" or "No" for every condition list | YOUR LIFE BEEN DIAGNOSED<br>ed below (All "yes" answers re | WITH, HAD, OR DO YOU PRESENTLY HAVE ANY OF THE F<br>equire a comment. Click Add Comments to add or edit a o                | OLLOWING?<br>comment). |            |     |
| Description                                                                               | Response                                                   | Description                                                                                                    | Response               |            |     |
| a. Frequent or severe headaches                                                           | 🔘 Yes 🔘 No                                                 | m. Mental disorders of any sort: depression, anxiety, etc.                                                                 | 🔘 Yes 🔘 No             |            |     |
| b.Dizziness or fainting spell                                                             | 🔘 Yes 🔘 No                                                 | n.                                                                                                    | 🔾 Yes 🔘 No             |            |     |
| Indicate "Yes" or "No" for each regarding the question on top                             | medical symptom                                            | Substance dependence or failed a drug test ever; or<br>substance abuse or use of illegal substance in the last 2<br>years. |                        |            |     |
| c. Unconsciousness for any reason                                                         | 🔘 Yes 🔘 No                                                 | o. Alcohol dependence or abuse                                                                                             | 🔘 Yes 🔘 No             |            |     |
| d. Eye or vision trouble except glasses                                                   | 🔘 Yes 🔘 No                                                 | p. Suicide attempt                                                                                                    | 🔘 Yes 🔘 No             |            |     |
| e. Hay fever or allergy                                                                   | 🔘 Yes 🔘 No                                                 | q. Motion sickness requiring medication                                                                                    | 🔘 Yes 🔘 No             |            |     |
| f. Asthma or lung disease                                                                 | 🔘 Yes 🔘 No                                                 | r. Military medical discharge                                                                                              | 🔘 Yes 🔘 No             |            |     |
| g. Heart or vascular trouble                                                              | 🔘 Yes 🔘 No                                                 | s. Medical rejection by military service                                                                                   | 🔘 Yes 🔘 No             |            |     |
| h. High or low blood pressure                                                             | 🔘 Yes 🔘 No                                                 | t. Rejection for life or health insurance                                                                                  | O Yes O No             |            |     |
| i. Stomach, liver, or intestinal trouble                                                  | 🔘 Yes 🔘 No                                                 | u. Admission to hospital                                                                                                   | O Yes O No             |            |     |
| i. Kidney stone or blood in urine                                                         |                                                            | y Other illness disability or surgery                                                                                      | Ves No                 |            |     |

31. If you would like to add comments to any of your "Yes" selections, you can do so using the "Add Comments" button. You may also add any general explanations in the "General Explanations Pertaining to Medical History" box.

| - | nttps://meaxpress.taa.gov/meaxPress/Exam/Exam/wizard.aspx                                                                                                    |         | 23    | ABP |   |  |  |  |
|---|----------------------------------------------------------------------------------------------------|---------|-------|-----|---|--|--|--|
|   | Sportys Study Buddy 🐌 Provisional Driver's Lic 😚 DSGA 📋 eADAP Certificate                                                                                                    |         |       |     |   |  |  |  |
|   | I. O Yes O No                                                                                                    |         |       |     |   |  |  |  |
|   | Neurological disorders: epilepsy, seizures, stroke,                                                                                                    |         |       |     |   |  |  |  |
|   | paralysis, etc.                                                                                                    |         |       |     |   |  |  |  |
|   | Arrest and/or Conviction and/or Administrative Action History                                                                                                    |         |       |     |   |  |  |  |
|   | v. O Yes O                                                                                                    | No      |       |     |   |  |  |  |
|   | History of (1) any arrest(s) and/or conviction(s) involving driving while intoxicated by, while impaired by, or while under the influence of alcohol or a                                                                                                    |         |       |     |   |  |  |  |
|   | drug; or (2) history of any arrest(s), and/or conviction(s), and/or administrative action(s) involving an offense(s) which resulted in the denial,<br>suspension, cancellation, or revocation of driving privileges or which resulted in attendance at an educational or a rehabilitation program. |         |       |     |   |  |  |  |
|   | w. History of nontraffic conviction(s) (misdemeanors or felonies).                                                                                                    |         |       |     |   |  |  |  |
|   | Add Comments You may add comments to any of your "Yes" responses by clicking "Add Comments" <                                                                                                    |         |       |     |   |  |  |  |
| G | ieneral Explanations Pertaining to Medical History:                                                                                                    |         |       |     |   |  |  |  |
| 4 | Add Explanation Here General Medical Explanation                                                                                                    | s can j | go he | ere | 2 |  |  |  |
|   | <                                                                                                    |         |       |     |   |  |  |  |
|   |                                                                                                    |         |       |     |   |  |  |  |
|   |                                                                                                    |         |       |     |   |  |  |  |
|   |                                                                                                    |         |       |     |   |  |  |  |

- 32. If you have visited a doctor in the past 3 years, choose "Yes" for #19.
- 33. You will now need to add the following elements for every medical visit in the last 3 years: (click "Add" after each visit is entered in the boxes)
  - a. Date of Visit
  - b. Name of Medical Practice or Practitioner
  - c. Address of Medical Practice
  - d. Type of Medical Practice
  - e. Reason for Medical Visit
- 34. Click "Next"

| @ 8500-8 ×                               |                                                                                |                                                               | ▲ – Ō ×                                 |
|------------------------------------------|--------------------------------------------------------------------------------|---------------------------------------------------------------|-----------------------------------------|
| ← → C 🔒 https://medx                     | press.faa.gov/MedXPress/Exam/Exar                                              | /izard.aspx                                                   | ☆ 🚳 🥯                                   |
| 👖 Apps 🗼 Sportys Study Buddy             | 🕒 Provisional Driver's Lic 😽 DSGA 📋 eAD                                        | Certificate                                                   |                                         |
| 19. Have you visited any                 | / health professionals within the last                                         | If you have visited any<br>years?: * Yes O No <               | / doctor within 3 years, choose "Yes"   |
| To add a Medical V<br>Note: You must cli | isit, enter information in the spaces<br>ck the add button for each visit ente | ovided and click the Add button.<br>d.                        |                                         |
| Date of Visit (MM/                       | YYYY): Enter Date                                                              | Name: Name Stre                                               | eet: Street                             |
| City:                                    | City                                                                           | State: Select State V Zip C                                   | Code:                                   |
| Country:                                 | Select Country                                                                 |                                                               |                                         |
| Type Professional:                       | Type of Professional                                                           | Reason: Reason                                                |                                         |
| Add Cancel                               | You will need to comp<br>< Click "Add                                          | te all of the above fields for every doctor<br>after each one | 's visit within the past 3 years.       |
|                                          |                                                                                | Click "Next" when                                             | n all the visits have been entered      |
| Previous Save And                        | d Complete Later Cancel My Applicat                                            | Check For Errors Next <                                       |                                         |
|                                          |                                                                                |                                                               |                                         |
|                                          |                                                                                |                                                               |                                         |
| FAA.gov   Privacy Policy                 | v   Web Policies & Notices   Site Mag                                          | Contact Us   Frequently Asked Questions   Forms               |                                         |
| Readers & Viewers: PDF                   | Reader                                                                         |                                                               |                                         |
| 6                                        |                                                                                |                                                               | • · · · · · · · · · · · · · · · · · · · |

- 35. Choose "Yes" for #20
- 36. If your application is complete and all the information is correct, click "Submit My Application"
- 37. The screen will now show a confirmation number. Write this down for your records
- 38. Click "Completed Application"
- 39. This will open a PDF version of your application. Print 1 or multiple copies for your convenience. You will only need 1 copy when you go to your medical examination.
- 40. Your application will remain in the system for 60 days. You must get a medical exam before this deadline.

Scheduling a Medical Examination

- 1. Go to designee.faa.gov/SelectTypeOfSearch/SelectTypeOfSearch
- 2. Click the dropdown and select "AME" (Aviation Medical Examiner)
- 3. Choose "Location Search"
- 4. Enter the City, County, State, or Postal Code of your location (No matter what, YOU MUST ENTER A COUNTRY)
- 5. If you are obtaining a First Class Medical, check the "First Class AME" box
- 6. Click "Continue"

|                      | s//designee.na.gov/selectryperisearch/selectryperisearch                                                                                                    |   | ~~~ | - | - |
|----------------------|----------------------------------------------------------------------------------------------------|---|-----|---|---|
| 👥 Apps 🍺 Sportys Stu | dy Buddy Provisional Driver's Unit to USGA Certificate Select Designee Type                                                                                                    |   |     |   |   |
|                      | Designee Type Select "AME" here <                                                                                                    |   |     |   |   |
|                      | Select Search Criteria                                                                                                    |   |     |   |   |
|                      | * Select one of the options below Choose "Location Search"                                                                                                    |   |     |   |   |
|                      | City                                                                                                    |   |     |   |   |
|                      | County Fill in your city, county, postal code, or state                                                                                                    |   |     |   |   |
|                      | State Country!                                                                                                    |   |     |   |   |
|                      | Country<br>Select a Country                                                                                                    |   |     |   |   |
|                      | Postal Code                                                                                                    |   |     |   |   |
|                      | First Class AME Second Second | × |     |   |   |
|                      | HIMS                                                                                                    |   |     |   |   |

- 7. This will generate a chart with all the medical examiners in your area.
- 8. Displayed is:
  - a. The examiner's name
  - b. The address of the examiner's practice
  - c. The contact phone number for the examiner's practice
  - d. The highest class of medical certificate the examiner can give you (MAKE SURE the examiner can issue the medical certificate class you want)

| s 🍺 Sportys Stud | besignee Searc          | al Driver's Lic 🚱 DSGA 🛛 🗋 eADAP Certifi<br>h Results | cate   |               |         |        |                   |               |                |                 |          |  |  |  |  |
|------------------|-------------------------|-------------------------------------------------------|--------|---------------|---------|--------|-------------------|---------------|----------------|-----------------|----------|--|--|--|--|
|                  | Designee Search Results |                                                       |        |               |         |        |                   |               |                |                 |          |  |  |  |  |
|                  | Designee 🕤              | Address                                               | Count@ | <u>City</u> 🐨 | State 🕞 | Postal | Phone 🐨<br>Number | Country 🕤     | Class∵<br>Type | Office⊕<br>Name |          |  |  |  |  |
|                  | ABDI, ZIA               | 2386 BOLTON RD NW                                     | FULT   | ATLANTA       | GA      | 3031   | 4043522810        | United States | First<br>Class | South<br>Region | <u>^</u> |  |  |  |  |
|                  | ALDRIDGE,<br>RAYMOND    | 3 HOSPITAL PARK                                       | COL    | MOULTRIE      | GA      | 31768  | 2298913325        | United States | Seco<br>Class  | South<br>Region |          |  |  |  |  |
|                  | ALFORD,<br>CLARENCE T   | 303 SMITH ST                                          | TROUP  | LAGRANGE      | GA      | 3024   | 7068828831        | United States | First<br>Class | South<br>Region |          |  |  |  |  |
|                  | ANDERSON,<br>LARRY W    | 81 NORTHSIDE DAWSON DRIVE ,<br>SUITE 205              | DAW    | DAWSONV       | GA      | 30534  | 7062651335        | United States | First<br>Class | South<br>Region |          |  |  |  |  |
|                  | ANDREWS,<br>CATHERINE S | 4791 SOUTH MAIN STREET                                | COBB   | ACWORTH       | GA      | 3010   | 7704221400        | United States | First<br>Class | South<br>Region |          |  |  |  |  |
|                  | ARNALL, GUY             | 2959 SHARPSBURG MCCOLLUM RD                           | COW    | NEWNAN        | GA      | 3026   | 7705022040        | United States | First<br>Class | South<br>Region |          |  |  |  |  |
|                  | AUSTIN, WALTER<br>K.    | 175 SAMARITAN DRIVE , SUITE 100                       | PICK   | JASPER        | GA      | 30143  | 7062534673        | United States | Seco<br>Class  | South<br>Region |          |  |  |  |  |
|                  | BIDDLE, MICHAEL<br>DEAN | 718 SOUTH 8TH STREET                                  | SPAL   | GRIFFIN       | GA      | 3022   | 7702299965        | United States | First<br>Class | South<br>Region |          |  |  |  |  |
|                  | BLATT, HERBERT<br>L     | 6001 PROFESSIONAL PKWY , SUITE 2000                   | DOU    | DOUGLAS       | GA      | 3013   | 7709493885        | United States | Seco<br>Class  | South<br>Region |          |  |  |  |  |
|                  | BRETT, MILES            | 2520 WINDY HILL RD , SUITE 301                        | COBB   | MARIETTA      | GA      | 3006   | 7709521032        | United States | First<br>Class | South<br>Region | Ŧ        |  |  |  |  |

- 9. Contact the examiner's office (using the phone number provided above) and tell them you wish to make an appointment for an FAA Medical Exam
- 10. They should ask what class you wish to receive (they may ask for your confirmation number)
- 11. Schedule an appointment at your earliest convenience
- 12. Bring the following items to your appointment:
  - a. Your printed application (with your confirmation number)
  - b. A Photo ID
  - c. Medical Insurance Information
  - d. A parent/guardian (if under 18)
- 13. The actual exam should not take more than 20 minutes or so
- 14. After the exam has finished, they will print your medical certificate before you leave (MAKE SURE you do not leave without it)
- 15. MAKE SURE your medical certificate is signed by your examiner
- 16. You also need to sign your medical certificate
- 17. Congratulations! Keep this in your logbook at all times.